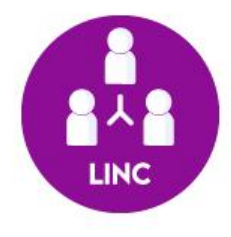

# Manual de usuário do Big Blue Button: BBB Moodle

LINC Digital Laboratório de Inovação, Negócios e Cocriação Contato: lincdigital.ufsc@gmail.com O BigBlueButtonBN permite que os professores criem salas de aula em tempo real usando BigBlueButton, um sistema de conferência web de código aberto para educação a distância. O acesso se dará dentro do ambiente do Moodle de cada disciplina.

## O BBB permite:

- Acessar aulas síncronas diretamente do Moodle.
- Os professores e monitores gravem aulas síncronas.
- Os alunos tenham acesso às gravações das aulas.
- Criar uma lista de aulas gravadas.

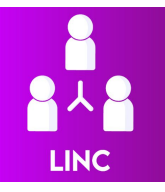

## Passo 1 - Acesse o Moodle e abra a disciplina desejada

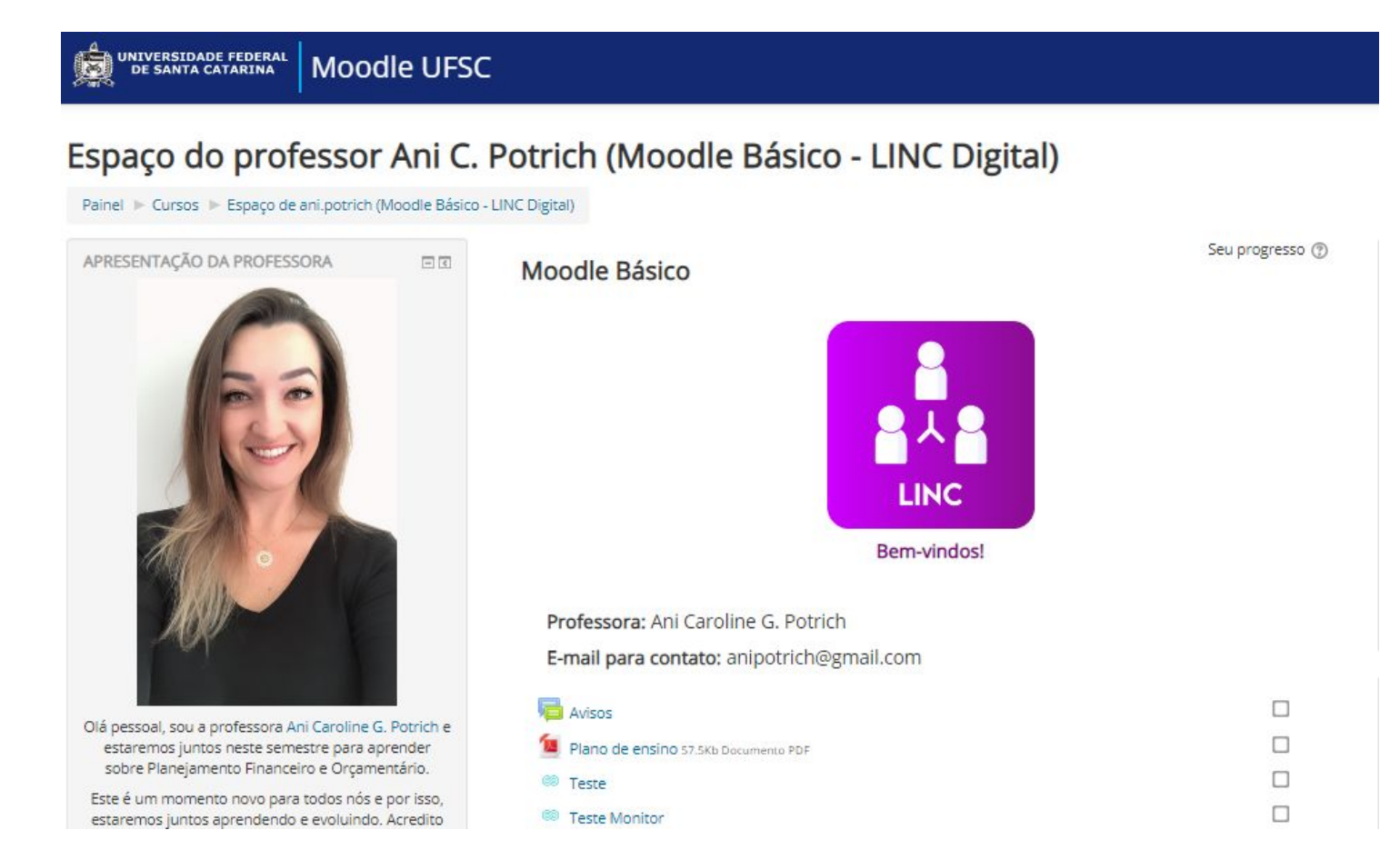

## Passo 2 - Confira se já existe algum item do BBB entre os recursos da disciplina no espaço do Moodle.

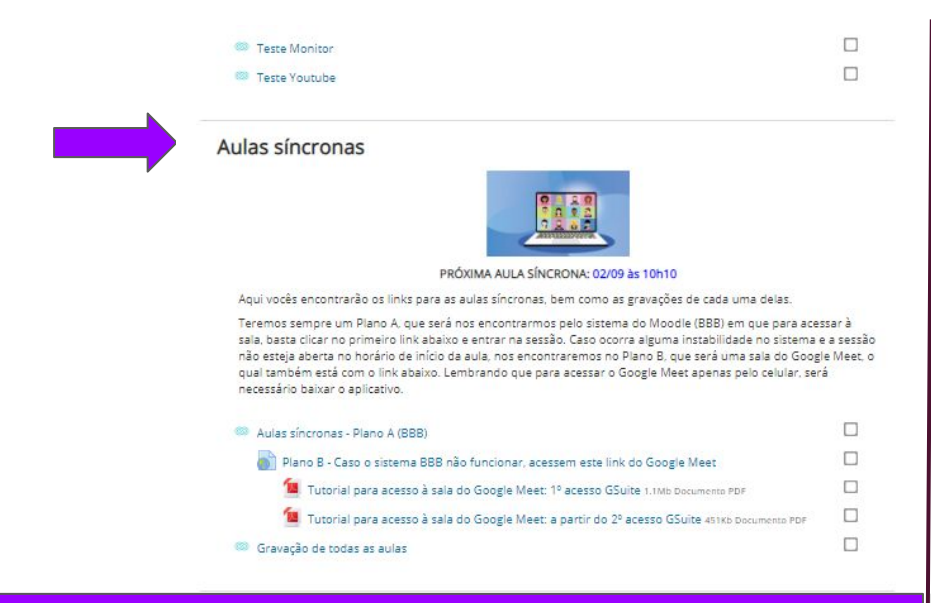

| Semana 01: 31/08 a 04/09                                                                                                    |                           |
|----------------------------------------------------------------------------------------------------|---------------------------|
| Entrega da atividade final                                                                                                    |                           |
| Entrega da atividade final referente ao exercício 1, somente em PDF.<br>Prazo limite de entrega: <mark>04/09 às 23h59</mark> .                                                                                                |                           |
| Diguete Linc                                                                                                    |                           |
| Enquete do Projeto LINC Digital que estará disponível até 04/09 às 23h59.                                                                                                    |                           |
| Acesso ao Onedrive                                                                                                    |                           |
|                                                                                                    |                           |
| Aula síncrona                                                                                                    |                           |
| 🧠 Aulas síncronas - Plano A (BBB)                                                                                                    |                           |
| Plano B: Caso o sistema BBB não funcionar, acessem este link do Google Meet                                                                                                    |                           |
| Semana 02: 07/09 a 11/09                                                                                                    |                           |
| 🧕 Texto para atividade: As 10 maiores armadilhas do orçamento 77.9Kb Documento PDF                                                                                                    |                           |
| 😞 Armadilhas do orçamento                                                                                                    |                           |
| Elaborar um breve texto com a escolha pessoal das t <b>rês armadilhas</b> (entre as apresentadas no te<br>maiores armadilhas do orçamento) mais significativas para as empresas e o <b>motivo</b> pelo o qual e<br>essas trés | exto: As 10<br>escolheram |

4

Esta atividade deverá ser postada no Moodle até 11/09 às 23h59.

**Possibilidade 1:** O professor pode criar um tópico no moodle da disciplina de 'aulas síncronas' e usar o mesmo link para todas elas, incluindo todas as gravações neste mesmo espaço. **Possibilidade 2:** O professor pode criar também um bloco para cada semana de aula, separando as aulas síncronas de cada semana.

# Passo 3 - Selecione o tópico da aula síncrona (ferramenta do BigBlueButton)

# Aulas síncronas - Plano A (BBB) Este é o símbolo do 'BBB'

### **OBSERVAÇÃO:**

Independente do caso, é fundamental ficar atento às orientações do professor da disciplina. Ele poderá passar as informações de como, quando e onde encontrar as aulas. Inclusive os Planos A, B, C, ...

## Passo 4 - Dentro do item da aula síncrona: (Possibilidade 1)

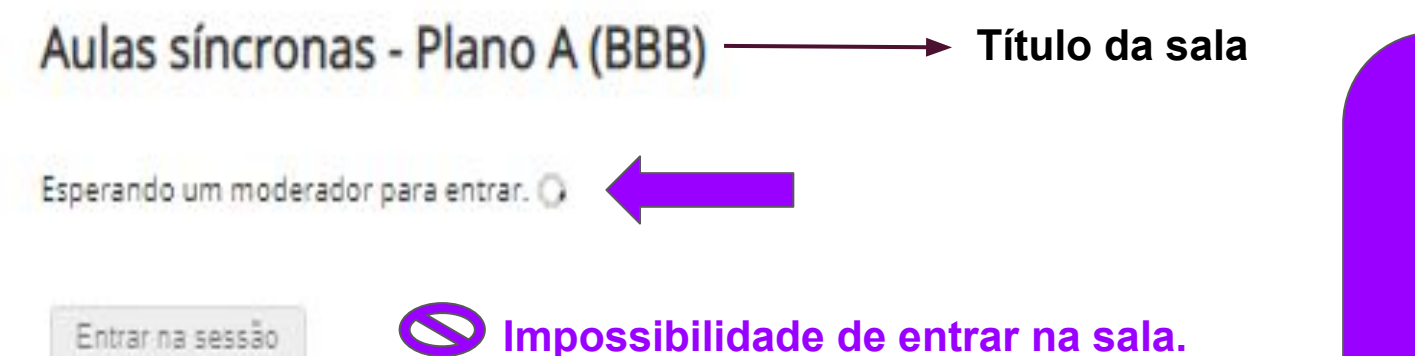

Gravações

Precisará aguardar ou caso já esteja no horário previsto da aula, tentar o Plano B informado pelo professor.

Se o professor ou monitor da disciplina ainda não tiverem entrado na sessão, não será possível entrar e a mensagem ao lado irá aparecer.

## Passo 4 - Dentro do item da aula síncrona: (Possibilidade 2)

## Aulas síncronas - Plano A (BBB)

Esta conferência está em andamento. Essa sessão começou às **18:28**. Há **1** moderador.

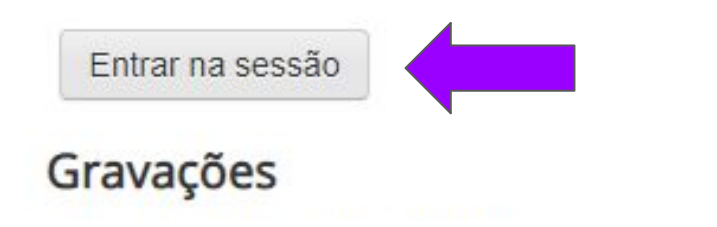

Com o professor ou monitor na sala, já será possível ingressar na sessão.

Para isso, basta clicar em **"Entrar na sessão"**.

## Passo 5 - Ao entrar, selecione "Microfone" se também pretende falar na conferência; Se quiser apenas ouvir, selecione "Somente ouvir".

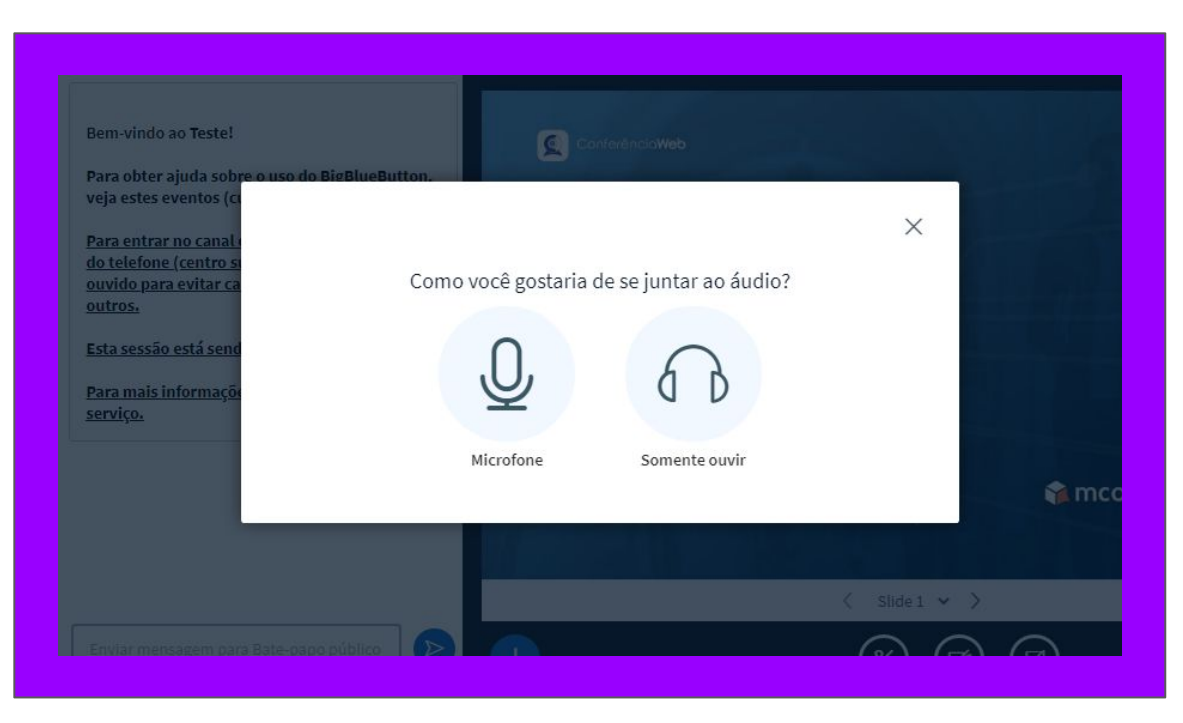

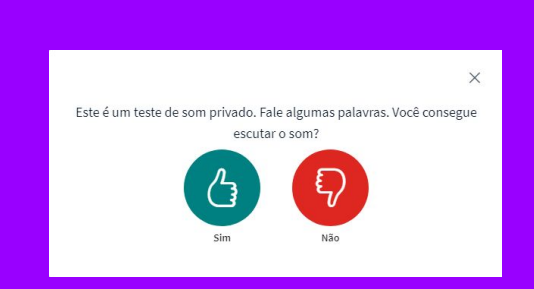

Em seguida (se tiver selecionado "microfone"), irá abrir este menu de teste. Confira se está escutando a sua voz e clique em "sim".

# Passo 6: Agora já dentro da sala do Webconf, veremos algumas das principais funcionalidades para o espectador:

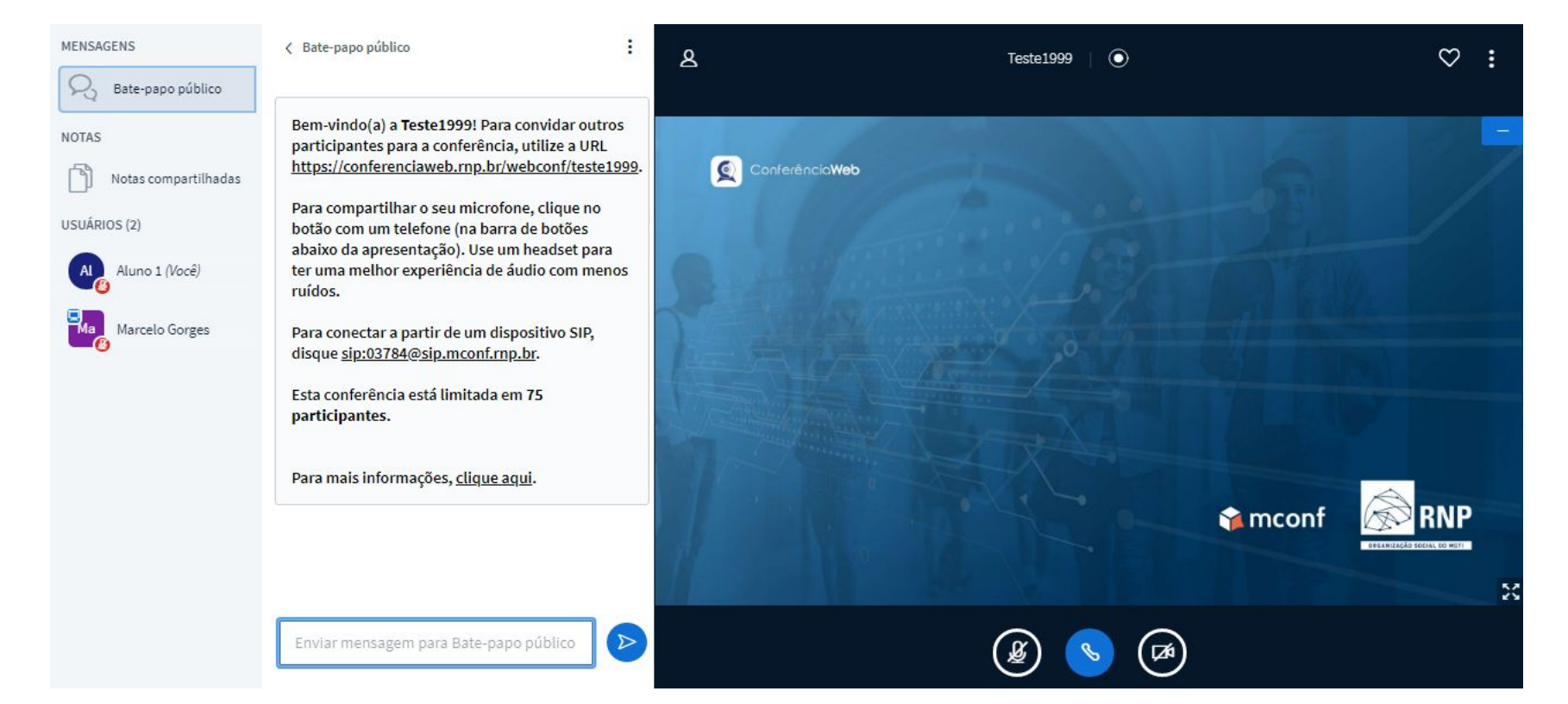

## 1- Chat e usuários:

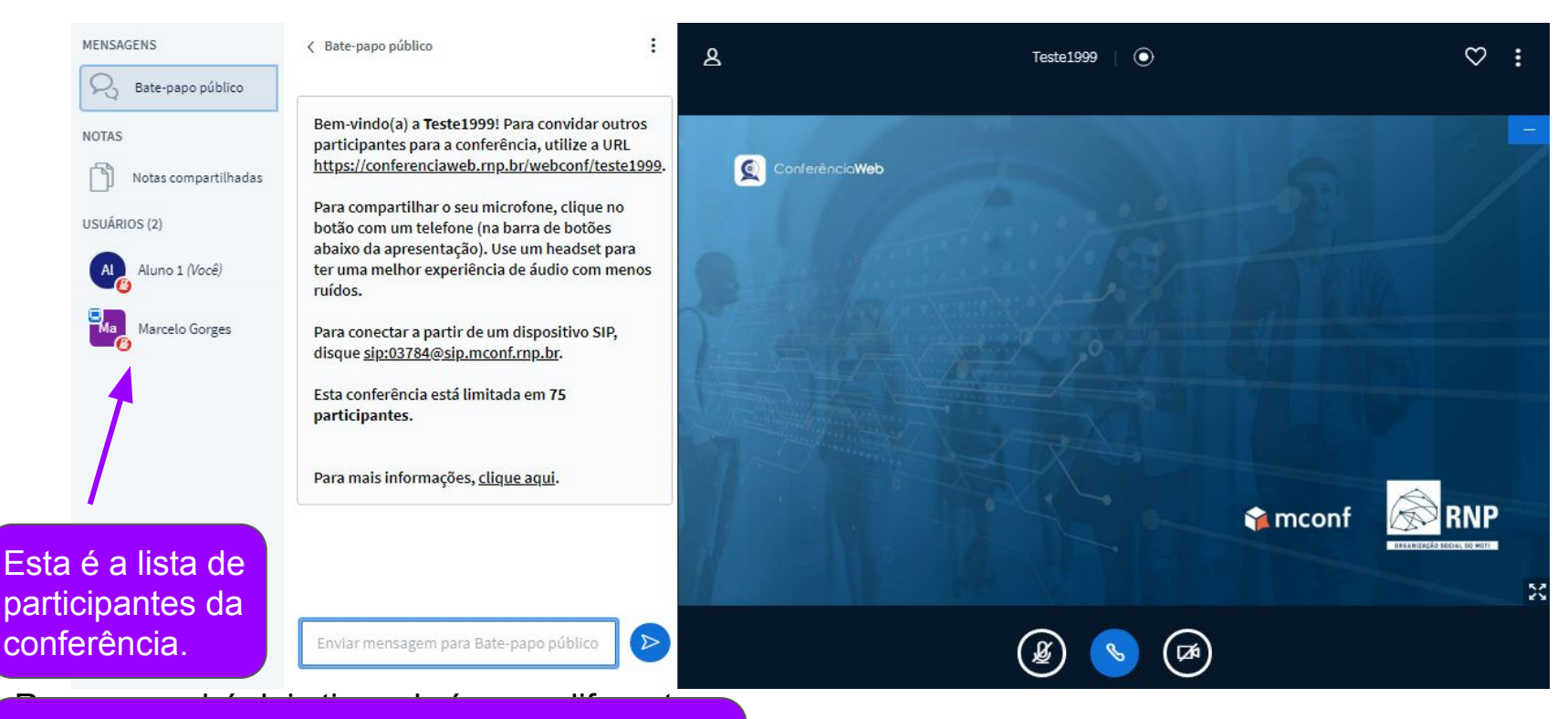

Repare que há dois tipos de ícones diferentes. O quadrado é referente aos 'moderadores' da sala e o redondo referente aos 'espectadores'.

## 1- Chat e usuários:

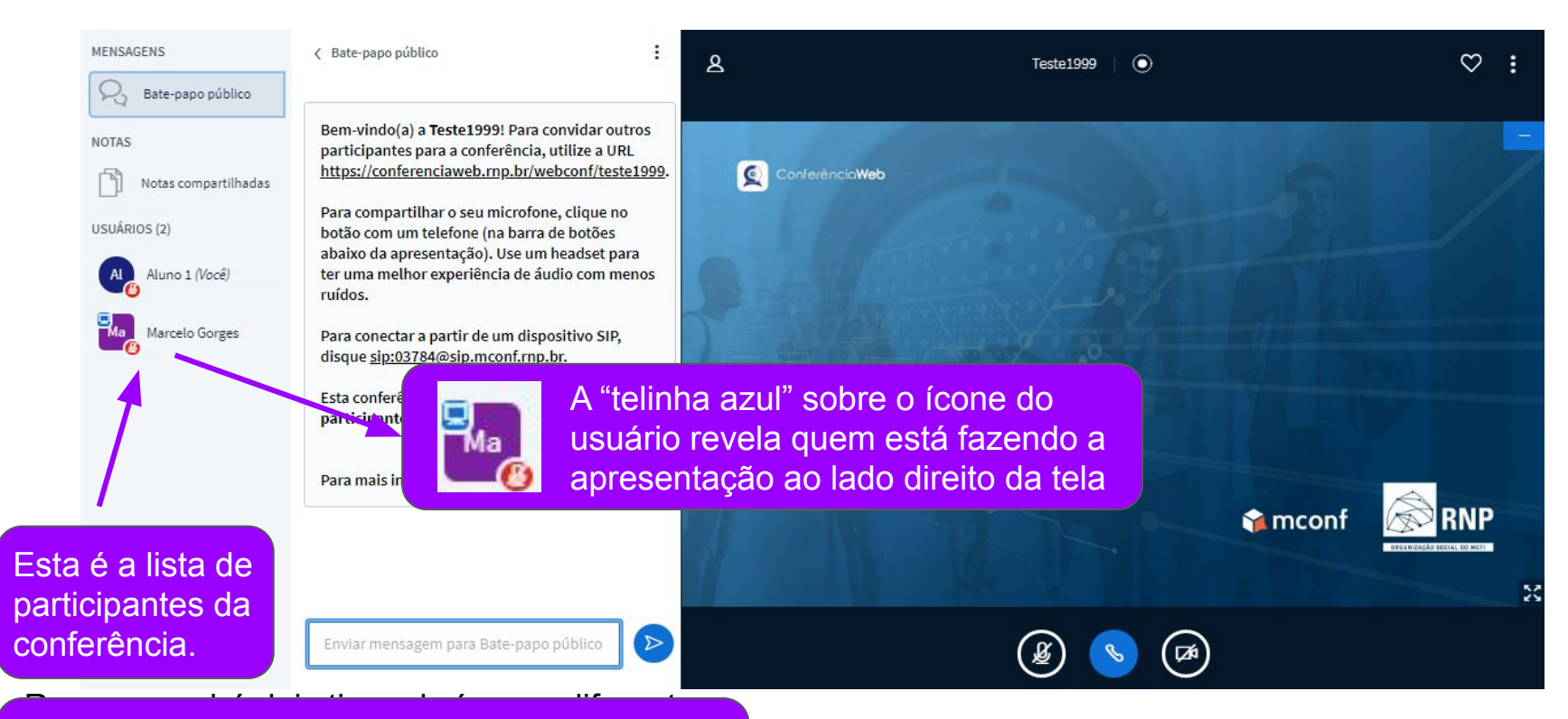

Repare que há dois tipos de ícones diferentes. O quadrado é referente aos 'moderadores' da sala, e o redondo referente aos 'espectadores'.

## 1- Chat e usuários:

# Neste bloco inicial, normalmente aparece alguma mensagem programada pelo professor

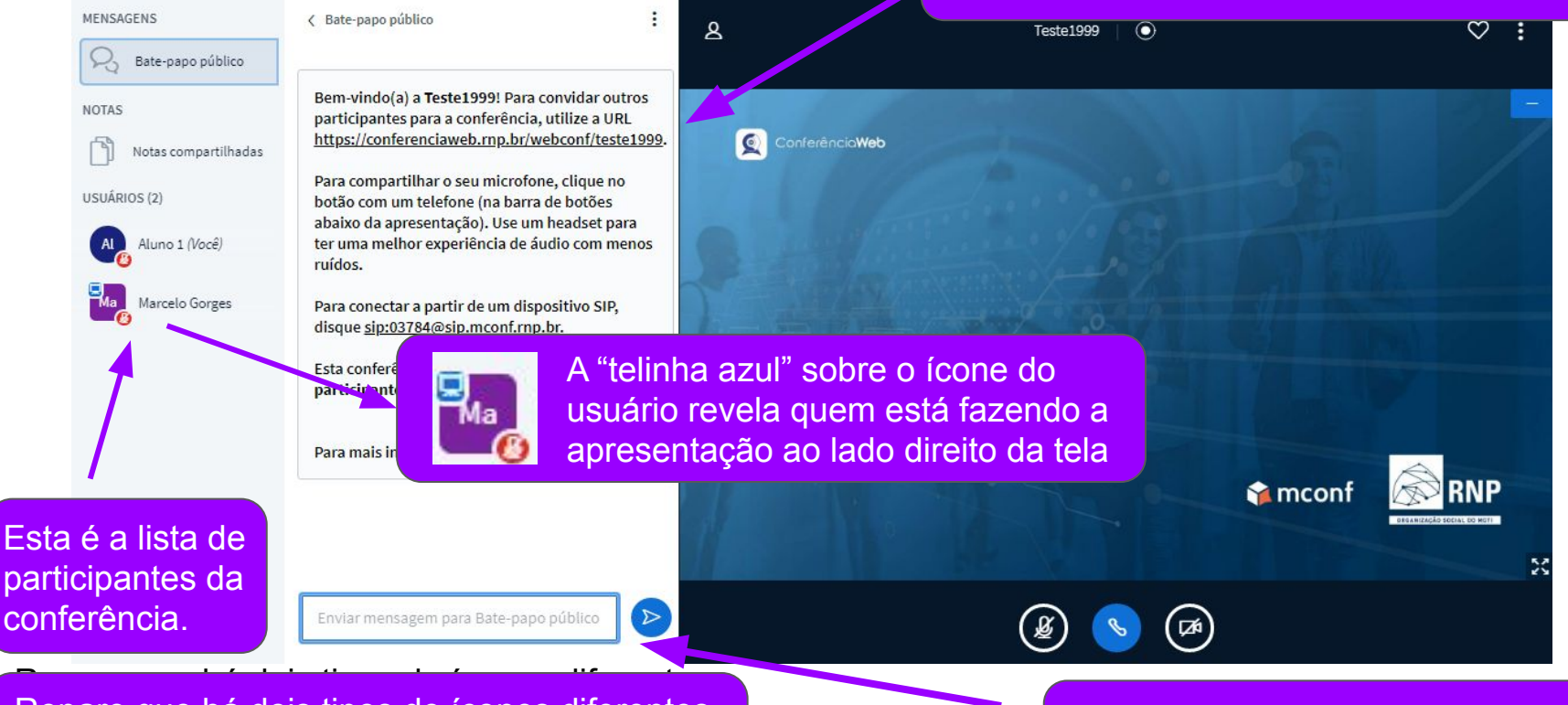

Repare que há dois tipos de ícones diferentes. O quadrado é referente aos 'moderadores' da sala, e o redondo referente aos 'espectadores'.

Aqui você digita e envia mensagens, como nas ferramentas convencionais

## 2- Microfone, áudio e webcam:

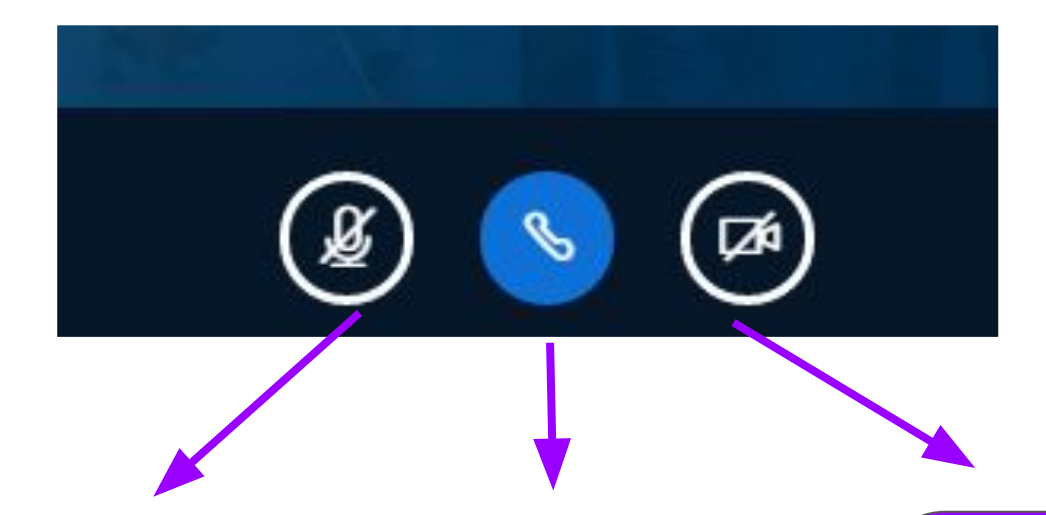

Nesta opção você pode ativar e desativar seu microfone. Aconselhamos deixar desligado caso não esteja falando. Aqui você pode desligar e ligar o áudio. Sendo assim, você não irá mais escutar o que é dito da conferência, enquanto estiver desligado. Para acionar a webcam, basta ativar esta ferramenta. Após selecionar essa opção, um menu irá abrir para configurar e conferir sua webcam, antes de ser compartilhada com o público.

# 3- Definição de status: Você pode adicionar status ao seu usuário em uma conferência (inativo, mão levantada, aplausos, etc.) Veja como:

### (1) Clique em seu usuário e depois em 'Definir status' USUÁRIOS (3) Ma Marcelo (equip...(Você) Ma Marcelo (equip...(Você)

#### O status irá aparecer desta forma:

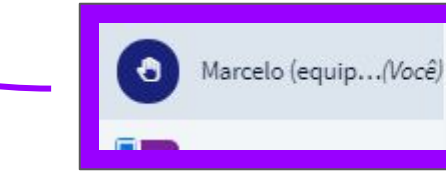

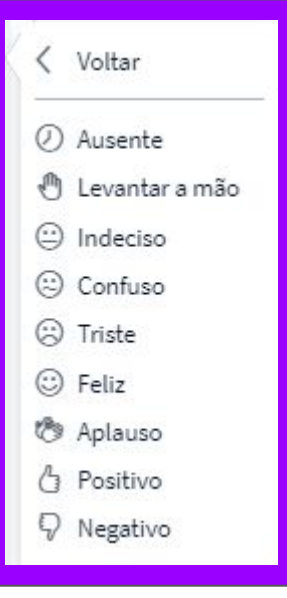

(2) Selecione o status de sua preferência, como por exemplo, levantar a mão para realizar uma pergunta por áudio.

#### Para limpar seu status:

Clique em seu usuário novamente e selecione 'Limpar status'

equip...(Você)

Operation Status

& Limpar status

## 4- Bate papo-privado:

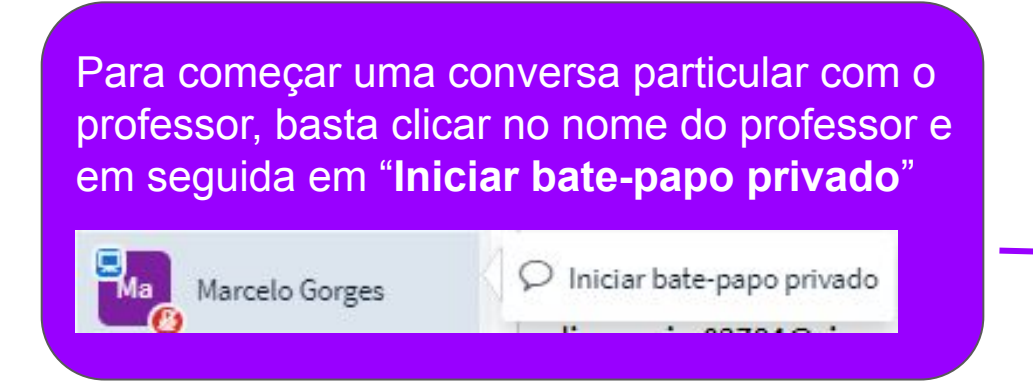

| Aqui você<br>o bate-paj | pode voltar para<br>po público         |
|-------------------------|----------------------------------------|
| 1                       |                                        |
| MENSAGENS               | K Bate-papo privado com Marcelo Gorges |
| R Bate-papo público     | Aluno 1 12:11<br>Ola                   |
| Ma Marcelo Gorges       |                                        |
| NOTAS                   |                                        |
| Notas compartilhadas    |                                        |
| USUÂRIOS (2)            |                                        |
| Aluno 1 (Você)          |                                        |
| Marcelo Gorges          |                                        |
|                         |                                        |
|                         |                                        |

×

 $\triangleright$ 

## 5- Para sair da sala:

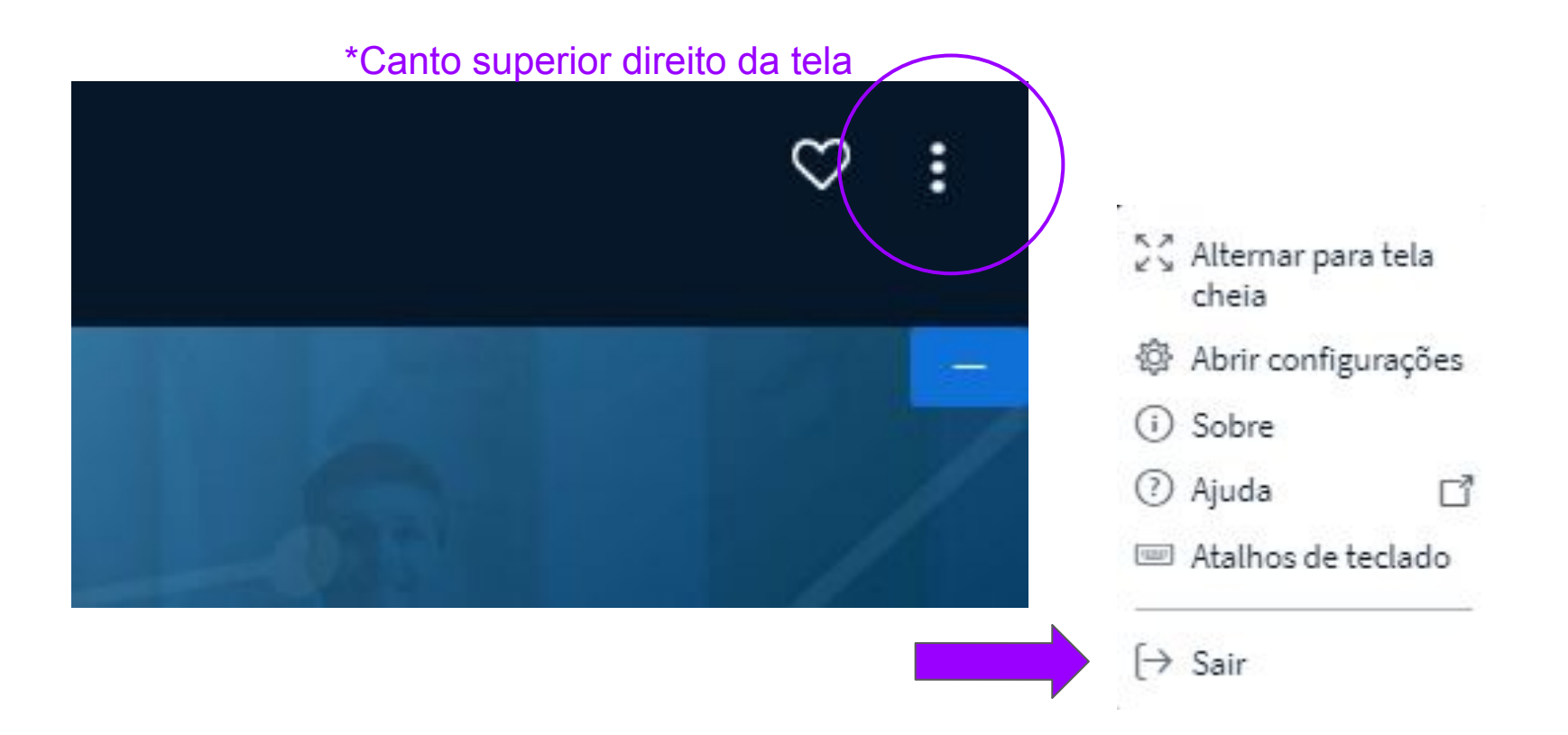

Por fim, ao sair da sala ou quando o professor encerrar a sessão, a seguinte tela irá aparecer:

## Você saiu da conferência

Você será redirecionado para a tela inicial

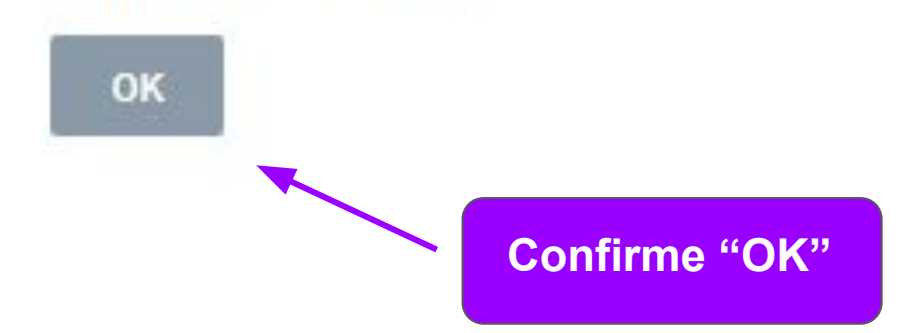

#### Aulas síncronas - Plano A (BBB)

Esperando um moderador para entrar. 🔘

Em alguns casos, o professor pode disponibilizar as aulas síncronas gravadas no próprio tópico da aula. Como no exemplo a seguir, no qual as gravações ficam logo abaixo da opção de entrar na sessão.

Entrar na sessão

#### Gravações

| Reprodução   | Conferência                                 | Gravação                                      | Descrição | Data                       | Duração | Ação |
|--------------|---------------------------------------------|-----------------------------------------------|-----------|----------------------------|---------|------|
| apresentação | Aulas síncronas - Plano A (BBB)             | Aulas síncronas - Plano A (BBB) 🎤             | 1         | Tue, 25 Aug 2020, 16:08 PM | 0       | @ X  |
| Vídeo        |                                             |                                               |           |                            |         |      |
| apresentação | Encontro síncrono - 31/08 -                 | Encontro síncrono - 31/08 - 20h20<br>às 22h 🧪 | 1         | Fri, 7 Aug 2020, 17:56 PM  | 2       | ΦX   |
| Vídeo        | 20h20 as 22h                                |                                               |           |                            |         |      |
| apresentação | Encontro síncrono - 31/08 -<br>20h20 às 22h | Encontro síncrono - 31/08 - 20h20<br>às 22h 🥒 | 1         | Fri, 7 Aug 2020, 16:16 PM  | 1       | ΦX   |
| Vídeo        |                                             |                                               |           |                            |         |      |

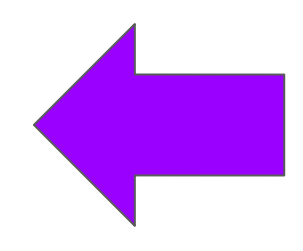

Em outros casos, o professor pode criar um tópico específico para acrescentar todas as aulas síncronas gravadas, como no exemplo <u>a seguir</u>:

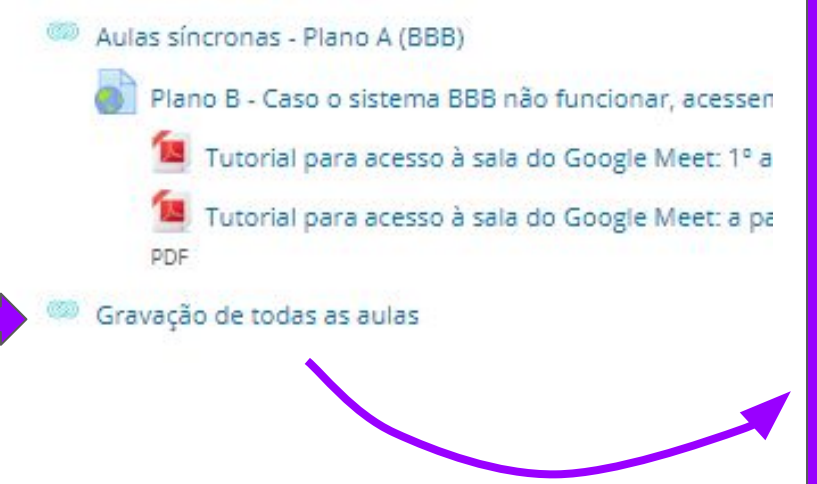

| eprodução    | Conferência                                 | Gravação                          | Descrição | Data                       | Duração | Ação |
|--------------|---------------------------------------------|-----------------------------------|-----------|----------------------------|---------|------|
| apresentação | Aulas síncronas - Plano A (BBB)             | Aulas síncronas - Plano A (BBB) 🎤 | 1         | Tue, 25 Aug 2020, 16:08 PM | 1 0     | © X  |
| Vídeo        |                                             |                                   |           |                            |         |      |
| apresentação | Encontro síncrono - 31/08 -<br>20h20 às 22h | Encontro síncrono - 31/08 - 20h20 | 1         | Fri, 7 Aug 2020, 17:56 PM  | 2       | @ X  |
| Vídeo        |                                             | as 22h 🖉                          |           |                            |         |      |
| apresentação | Encontro síncrono - 31/08 -<br>20h20 às 22h | Encontro síncrono - 31/08 - 20h20 |           | Fri, 7 Aug 2020, 16:16 PM  | 1       | ΦX   |
| Vídeo        |                                             | às 22h 🖋                          |           |                            |         |      |
| apresentação | Teste Youtube                               | Teste Youtube 🥒                   | 1         | Thu, 6 Aug 2020, 15:17 PM  | 0       | ΦX   |
| Vídeo        |                                             |                                   |           |                            |         |      |
| apresentação | Teste Monitor                               | Teste Monitor 🖉                   | 1         | Thu, 6 Aug 2020, 15:06 PM  | 2       | @ X  |
| Vídeo        |                                             |                                   |           |                            |         |      |
| apresentação | teste                                       | teste 🧪                           | 1         | Fri, 24 Jul 2020, 12:02 PM | 0       | ΦX   |
| Vídeo        |                                             |                                   |           |                            |         |      |
| apresentação | teste                                       | teste 🖋                           | /         | Thu, 23 Jul 2020, 14:51 PM | 0       | ΦX   |
| Video        |                                             |                                   |           |                            |         |      |

Gravação de todas as aulas

Para assistir a aula gravada diretamente do Moodle, basta escolher a de seu interesse (se houver mais de uma) e ir em "apresentação".

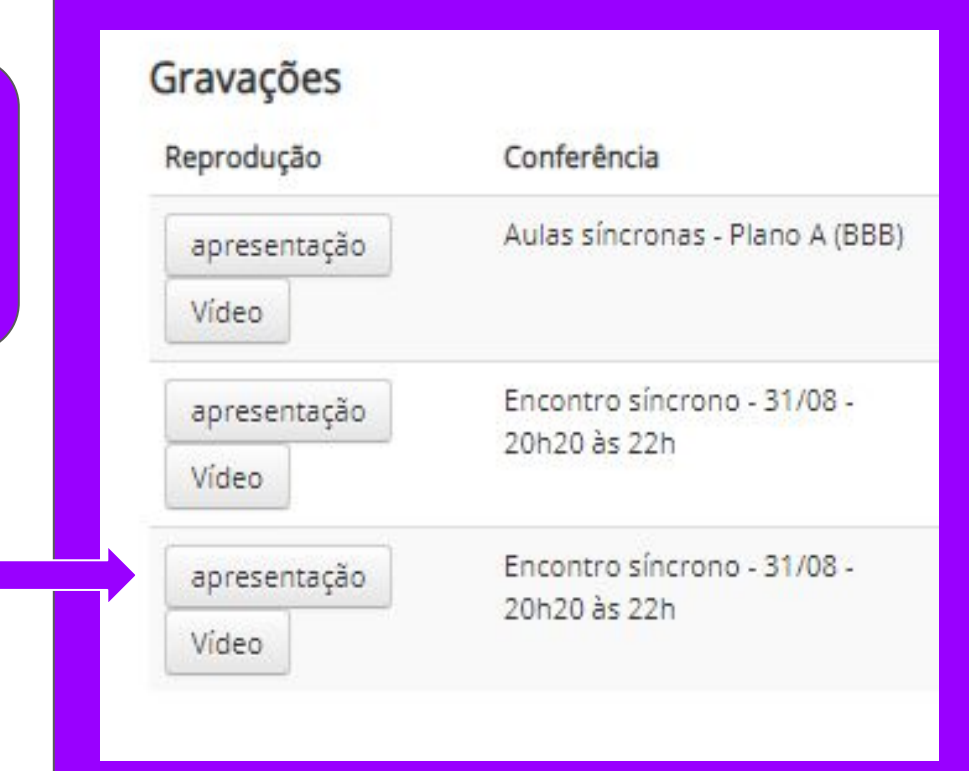

#### CONFIRA ALGUMAS FUNCIONALIDADES:

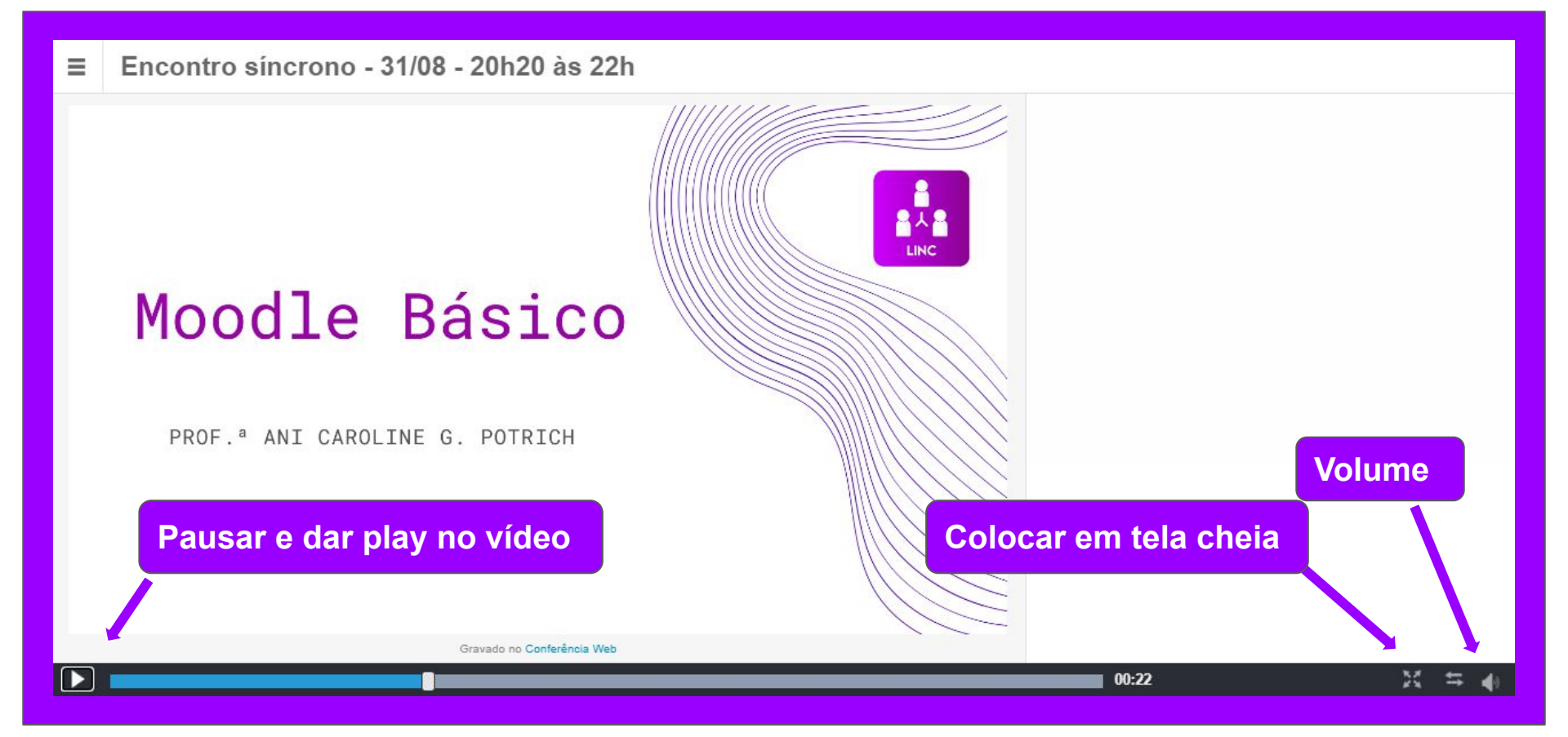

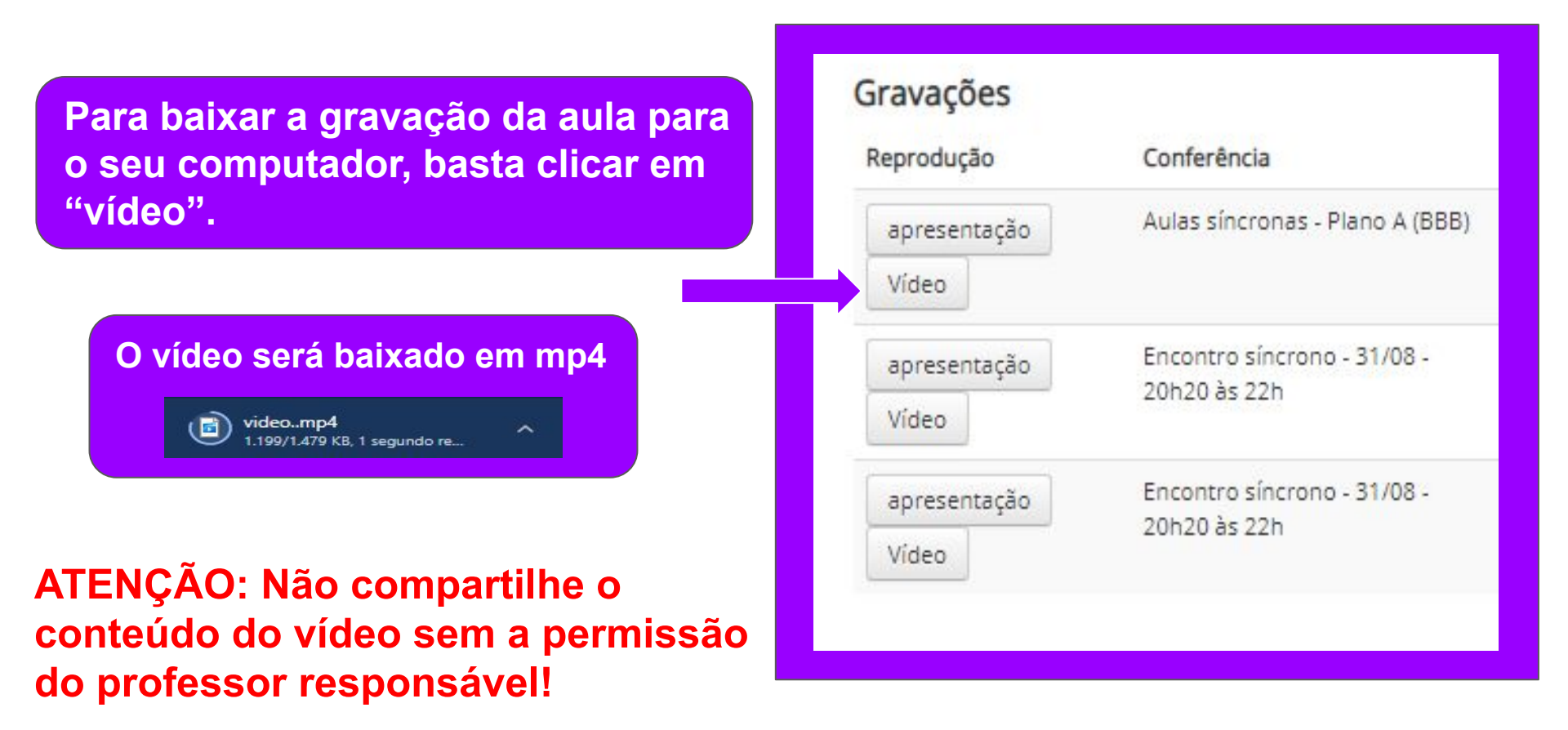

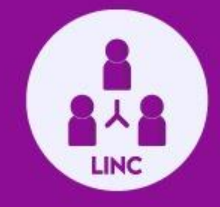

## Mais informações, você encontra no site do LINC Digital:

https://lincdigital.ufsc.br/